# Google Meet 操作

柏青製作

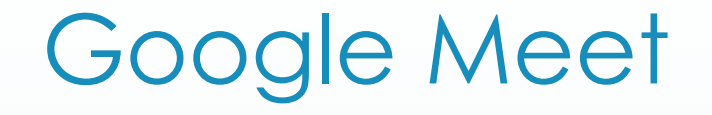

- ► Google瀏覽器即可建立/加入會議
- 即時遠端分享登幕畫面
- ▶ 可同時多人參與線上視訊會議
- ▲ 不在同一G-suite下的人,主持人需要點擊「接受」將對方加入 會議。
- ► 只能由G-suite帳號擁有者建立會議網址,再提供網址讓其他人加入會議。或輸入相同暱稱加入同一會議。

### Meet操作步驟1—建立會議

- ► 登入單一認證/校務行政帳密/谷歌/右上角九宮格選meet
- 加入或發起會議(
  一 加入或發起會議(
  10
  11
  12
  13
  14
  14
  14
  14
  14
  14
  14
  14
  14
  14
  14
  14
  14
  14
  14
  14
  14
  14
  14
  14
  14
  14
  14
  14
  14
  14
  14
  14
  14
  14
  14
  14
  14
  14
  14
  14
  14
  14
  14
  14
  14
  14
  14
  14
  14
  14
  14
  14
  14
  14
  14
  14
  14
  14
  14
  14
  14
  14
  14
  14
  14
  14
  14
  14
  14
  14
  14
  14
  14
  14
  14
  14
  14
  14
  14
  14
  14
  14
  14
  14
  14
  14
  14
  14
  14
  14
  14
  14
  14
  14
  14
  14
  14
  14
  14
  14
  14
  14
  14
  14
  14
  14
  14
  14
  14
  14
  14
  14
  14
  14
  14
  14
  14
  14
  14
  14
  14
  14
  14
  14
  14
- 輸入暱稱(不輸入也行)
- ▶ 立即加入
- ▶ 網址貼至<u>classroom</u>該節課程公告:新增/連結

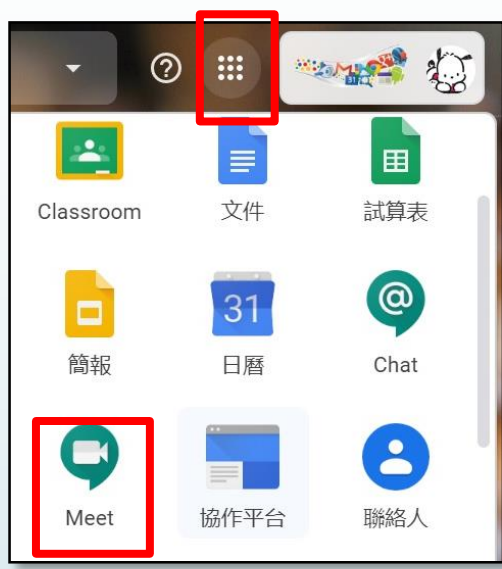

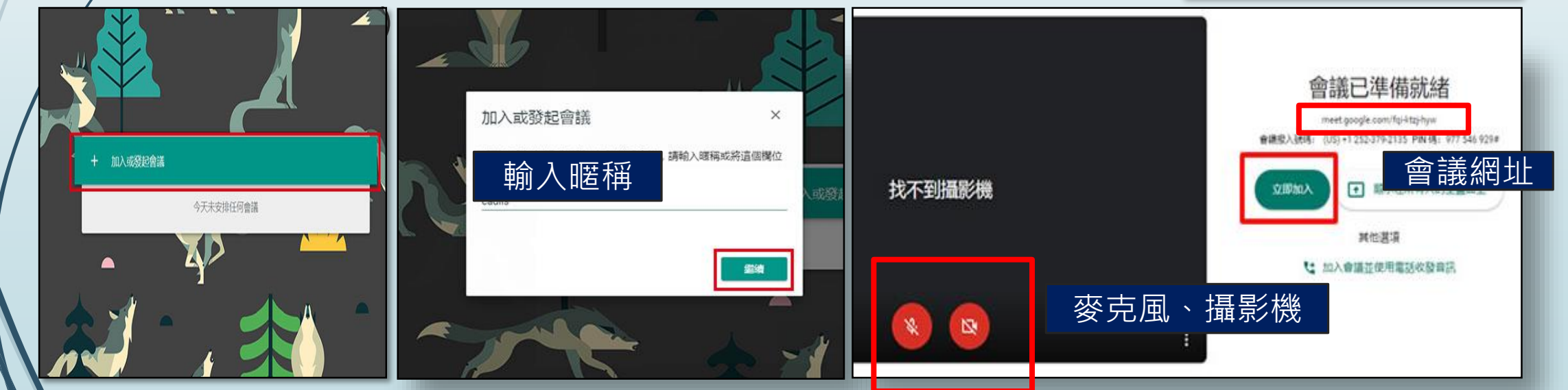

### Meet操作步驟2—成員(學生)加入

- ▶ 登入單一認證/校務行政帳密/谷歌/右上角九宮格選classroom
- 至教師開課公布處點選課程視訊會議
- ▶ 直接進入課程

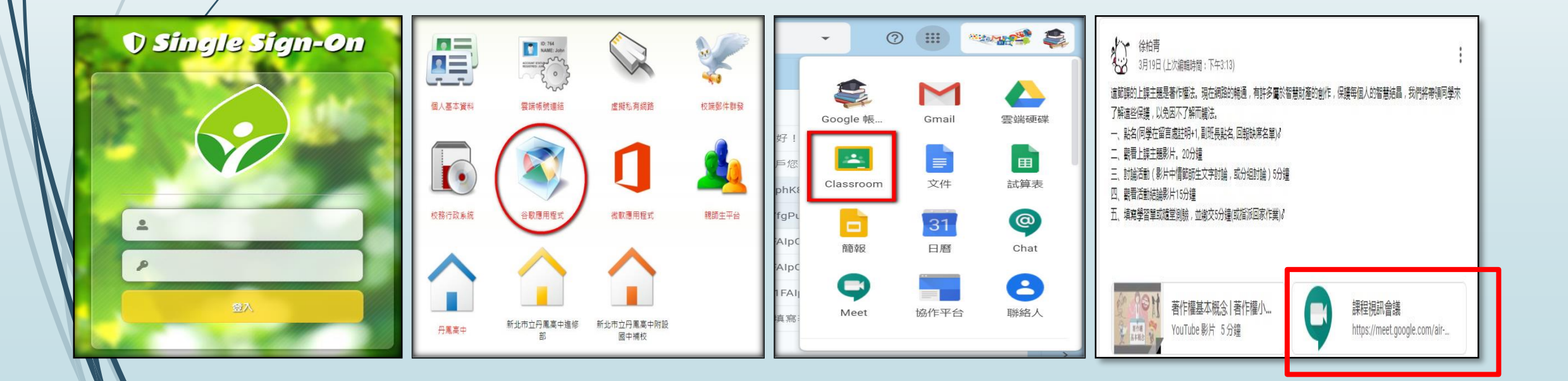

## Meet操作步驟3—會議的進行

- ▶ 立即加入/主畫面下方開關麥克風與攝影機
- 右下角3點/錄製會議/左上角出現錄製中 結束後5~10分鐘會在雲端硬碟/Meet Recordings資料夾內找到 非電腦時間\_美國時間
- ▶ 副班長點名:從右邊畫面可看到學生登入的情況
- 點開成員/關閉所有學生的麥克風 按一下麥克風 (需使用再請學生打開(老師無法打開),以免產生迴音)
- ▶ 開始點❶主視訊畫面上課

❷桌面(右下角/立即進行簡報/整個畫面):可進行簡報或光碟上課畫面)

▶ 請學生在文字訊息輸入互動回應

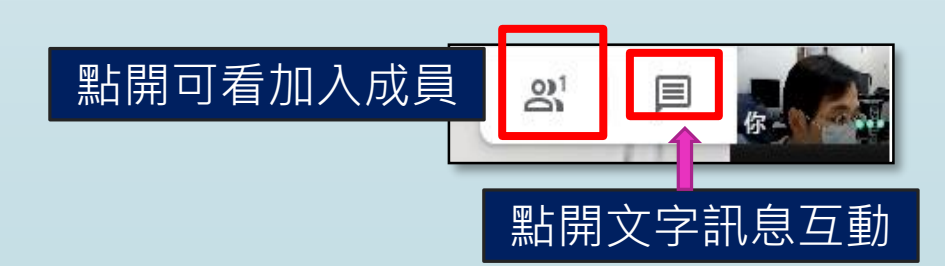

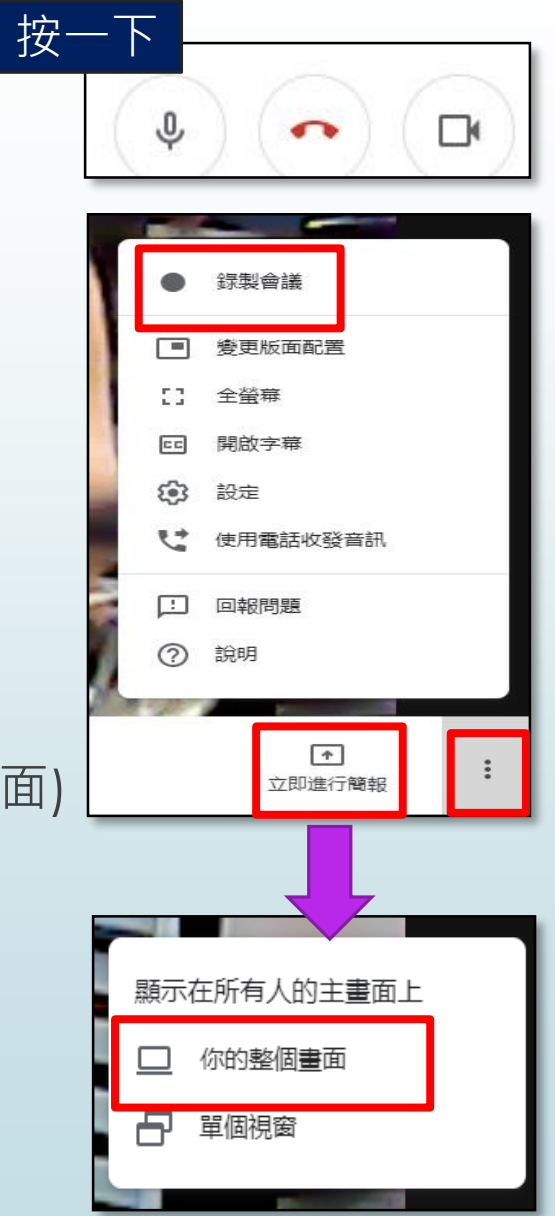

#### Meet操作步驟4—其他事項

- ▶ 事先做好鏡頭位置及麥克風的測試
- 可由google行事曆預定開設會議時間,產生會議網址
- 若有多視訊畫面,先設想好教學當下的呈現的方式,避免讓學生眼花撩亂。
- 音源彼此靠太近、沒有關掉麥克風的情況下,易出現音訊干擾。
- ▶ 使用手機,畫面小,欄位小,較難一邊上課一邊使用訊息功能回覆。
- 評量部份由classroom平台去處理。
- 電腦聲音的輸出:含youtube,光碟連結影片....等

下載安裝Virtual Audio Cable

切換: Google Meet 設定音訊來源Line1或其他 (Virtual Audio Cable)